## 在校生可信电子凭证操作指南

### 一、登录方式

登录手机钉钉,点击工作台,选择"微校园",我的应用中点击"更 多",在更多应用中点击"可信电子凭证"。

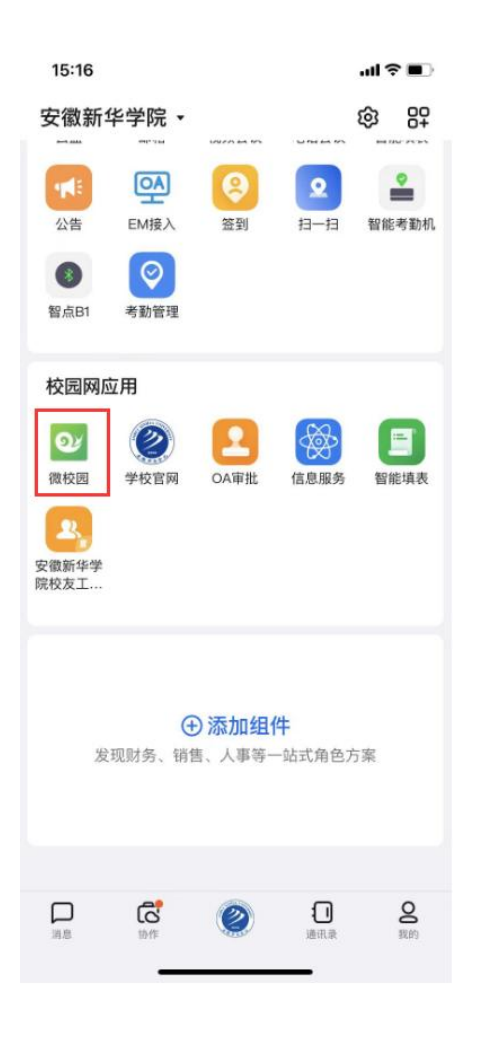

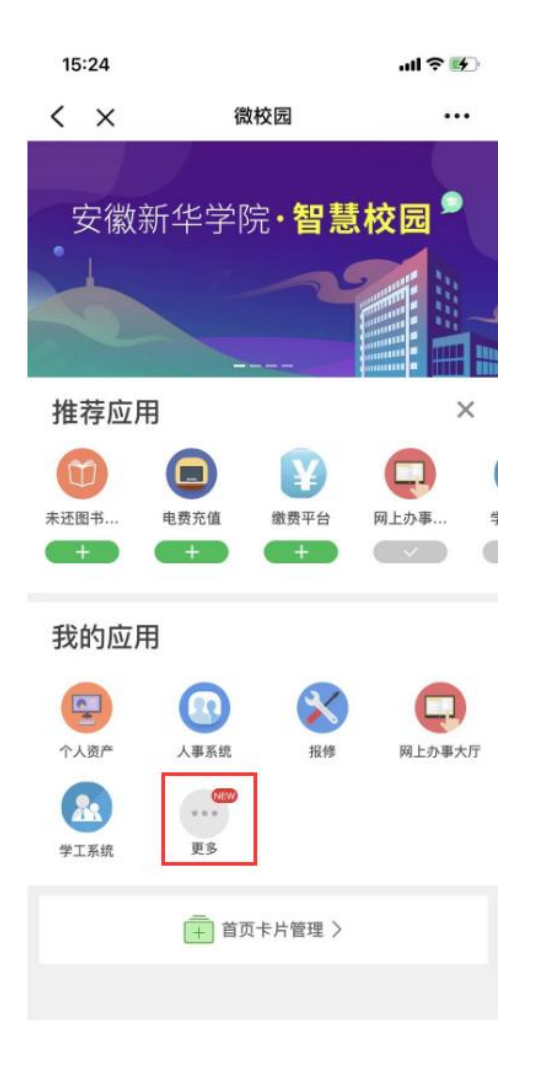

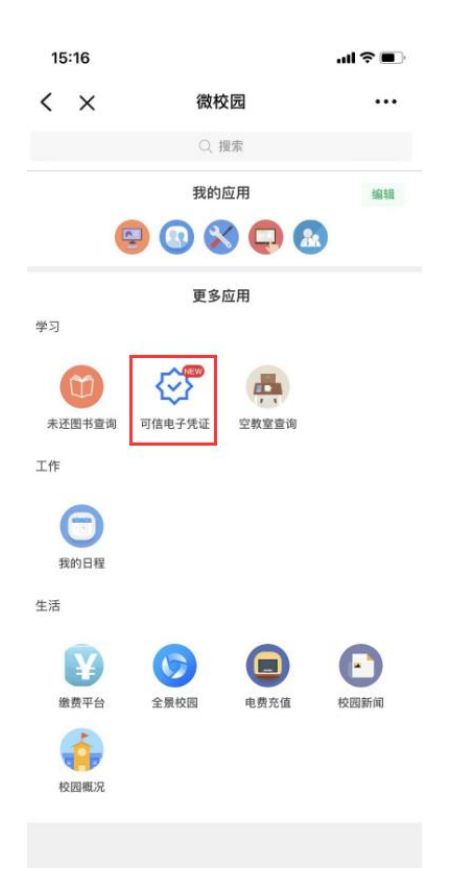

### 二、选择打印文件

登录后点击电子成绩单或电子证明,选择所需要的文件类型,生成预 览图。

电子成绩单:中文成绩单,

电子证明:学籍证明、参保证明

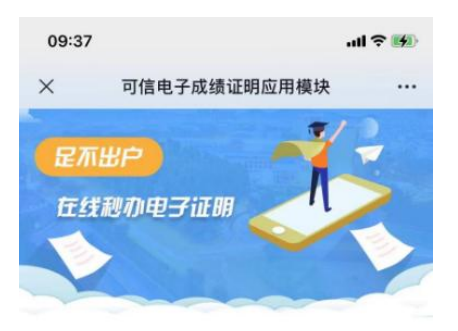

| 15:29       |         | uti 🗢 🕪 |
|-------------|---------|---------|
| < ×         |         |         |
| <           | 电子成绩单   |         |
| Q 请输入!      | 夏素关键词   |         |
| eta ste ett | - 6 · 8 |         |

#### 电子成绩单

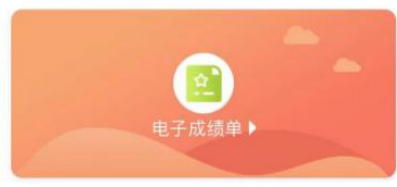

### 电子证明

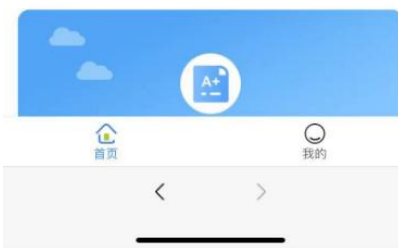

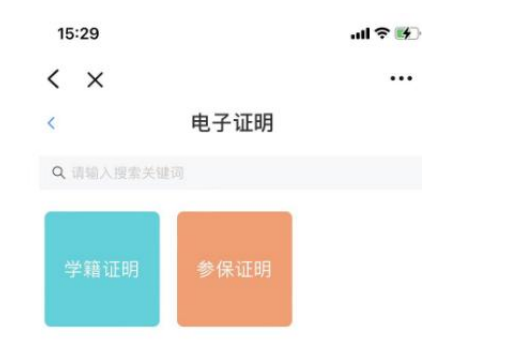

## 三、文件发送与下载

1、生成预览图,注意检查有无错误后,填写个人邮箱,支付网络资源服务费后,可在所留邮箱中查看电子文件。

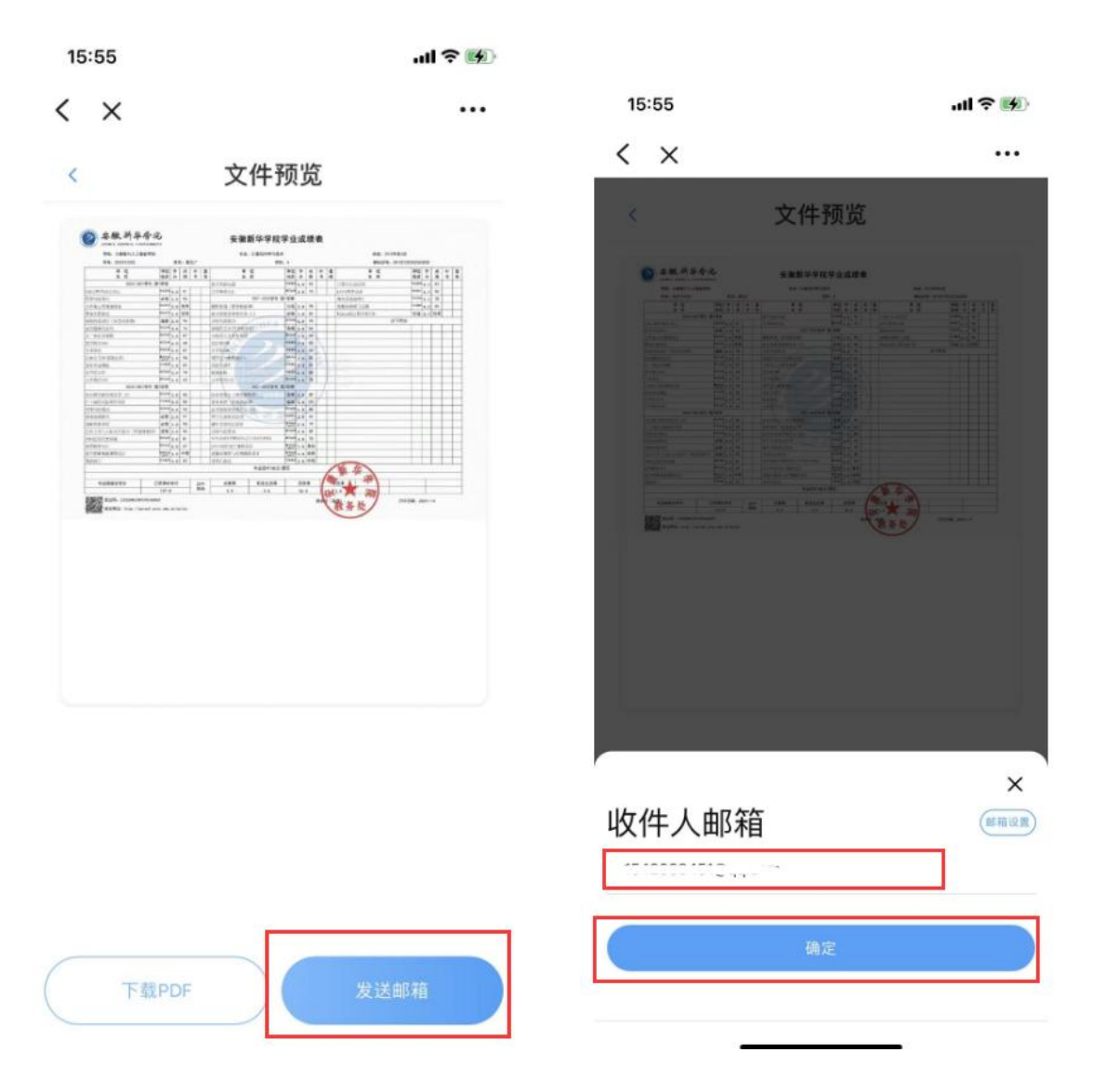

| 15:57 <b>ব</b><br>ৰ গ্ৰহ্ম |         | .ul 🗢 👪 |
|----------------------------|---------|---------|
| ×                          | 支付      |         |
|                            | 网络资源服务费 | 5       |
|                            | ¥.00    |         |
|                            |         |         |

收款方

| 立即支                                                                                                 | গ্ৰ                                     |                                   |     |
|----------------------------------------------------------------------------------------------------|-----------------------------------------|-----------------------------------|-----|
|                                                                                                    |                                         |                                   |     |
|                                                                                                    |                                         |                                   |     |
|                                                                                                    |                                         |                                   |     |
|                                                                                                    |                                         |                                   |     |
|                                                                                                    |                                         |                                   |     |
|                                                                                                    |                                         |                                   |     |
|                                                                                                    |                                         |                                   |     |
|                                                                                                    |                                         |                                   |     |
|                                                                                                    |                                         |                                   |     |
|                                                                                                    |                                         |                                   |     |
|                                                                                                    |                                         |                                   |     |
|                                                                                                    |                                         |                                   |     |
|                                                                                                    |                                         |                                   |     |
|                                                                                                    |                                         |                                   |     |
| 支付安全由中国人民财产保                                                                                        | 验股份有限公司承保                               |                                   |     |
|                                                                                                    |                                         |                                   |     |
|                                                                                                    |                                         |                                   |     |
| 《 返面 】 回复 回复全部 转发 勤除 彻底删除 举报                                                                        | 把妆 标记为 × 移动到 ×                          |                                   |     |
| 文档类別 中文成獎单 ☆<br>发件人:安徽新学学稿 <eproof@axhu.edu.cn> 図<br/>时 间:2023年1月4日(星期三)下午4:00</eproof@axhu.edu.cn> |                                         |                                   |     |
| 收件人:                                                                                                |                                         |                                   | 纯文本 |
|                                                                                                    |                                         |                                   |     |
|                                                                                                    | 【本邮件为系统目动发送,请勿直接回归<br>尊敬的,,您归请的中文成      | 8]<br>续单已发送至附件给您,请及时下载,请你下载该邮件附件查 |     |
|                                                                                                    | 響洋坦內容,軟清妥善保存,祝您生活<br>文件名称:中 <b>文成绩单</b> | 始快!                               |     |
|                                                                                                    | 创建时间:2023-01-04 16:00:02                |                                   |     |
|                                                                                                    |                                         |                                   |     |
| ADMENTAL CONTRACTOR DEPARTMENTS                                                                     |                                         |                                   |     |

上一封下一封

快速回起给:安徽新华学院

< 返回 回复 回复主部 转发 删除 机束删除 举报 把衣 标记为… ▼ 移动则… ▼

| 学院:大数据与人工智能学院      |                      |     |    |    |    | 专业:计算机科学与技术          |                                                  |     |     |    |    | 班级: 20计科本2班   |      |     |    |    |
|--------------------|----------------------|-----|----|----|----|----------------------|--------------------------------------------------|-----|-----|----|----|---------------|------|-----|----|----|
| 学号: _              |                      | 姓   | L  |    |    | 学制                   | : 4                                              |     |     |    |    | 身份证号:、        |      |     |    |    |
| 课程 名称              | 课程性质                 | 学分  | 成绩 | 补考 | 重修 | 课 程名称                | 课程性质                                             | 学分  | 成绩  | 补考 | 重修 | 课 程<br>名 称    | 课利性质 | 2 学 | 成绩 | 补考 |
| 2020-2021学年        | 第1学期                 |     |    | -  |    | 数字逻辑电路               | 专业基础                                             | 4.0 | 95  |    |    | 计算机组成原理       | 专业基  | 4.0 | 82 |    |
| C语言程序设计方法          | 专业基于                 | 4.0 | 91 |    |    | 大学英语A(2)             | 通识必须                                             | 4.0 | 73  |    |    | JAVA程序设计      | 专业核  | 4.0 | 90 |    |
| 形势与政策(1)           | 必修                   | 1.0 | 96 | 1  |    | 2021-2022学年 第        | 1学期                                              |     |     |    |    | 操作系统原理A       | 专业器  | 4.0 | 78 |    |
| 大学生心理健康教育          | 职业生2                 | 2.0 | 优秀 |    |    | 摄影基础(智慧树墓课)          | 公选                                               | 2.0 | 98  |    |    | 数据库原理与应用      | 专业基  | 4.0 | 85 |    |
| 职业生涯规划             | 职业生2                 | 1.0 | 优秀 |    |    | 武术俱乐部中级会员(1)         | 必修                                               | 1.0 | 84  |    |    | Python语言程序设计B | 专边   | 2.0 | 优秀 |    |
| 智能包装设计(智慧树墓课)      | 选修                   | 2.0 | 96 |    |    | 形势与政策(3)             | 通识论物                                             | 0.0 | 90  |    |    | 以下空白          |      |     |    |    |
| 思想道德与法治            | 通识61                 | 3.0 | 76 |    |    | 敦煌的艺术(智慧树幕课)         | 选修                                               | 2.0 | 96  |    |    |               |      |     |    |    |
| 大一本武术套路            | 通识的                  | 1.0 | 87 |    |    | 马克思主义基本原理            | 道识必想                                             | 3.0 | 86  |    |    |               |      |     |    |    |
| 高等数学A(1)           | 通讯61                 | 6.0 | 68 |    |    | 实验物理B                | <b>Q</b> <u><u>4</u><u>8</u><u>8</u><u>8</u></u> | 3.0 | 92  |    |    |               |      |     |    |    |
| 专业导论               | \$1.3t.9t.2          | 2.0 | 87 |    |    | 大学物理B                | 专业基础                                             | 4.0 | 84  | 1  |    |               |      |     |    |    |
| 认知实习(IT基础实训)       | 集中 <u>实</u> 建<br>性林石 | 1.0 | 94 | -  |    | 概率论与数理统计A            | 专业基础                                             | 3.0 | 82  | 3  |    |               |      |     |    |    |
| 服务外包概论             | ¢±84                 | 1.0 | 85 |    |    | 线性代数A                | 专业基础                                             | 3.0 | 81  | 1  |    |               |      |     |    |    |
| 应用文写作              | 通訊必由                 | 2.0 | 74 |    |    | 数据结构                 | 专业基础                                             | 6.0 | 83  |    |    |               |      |     |    |    |
| 大学英语A(1)           | 通识的!                 | 4.0 | 62 |    |    | 大学英语A(3)             | 通识必须                                             | 4.0 | 78  |    |    |               |      |     |    |    |
| 2020-2021学年 1      | 第2学期                 | Ê.  |    |    |    | 2021-2022学年 第        | 2学期                                              |     | 1   |    |    |               |      |     |    |    |
| 武术俱乐部初级会员(2)       | 建识必性                 | 1.0 | 86 |    |    | 改革开放史(智慧树墓课) 200000  | 选修                                               | 2.0 | 89  | 1  |    |               |      |     |    |    |
| C++面向对象程序设计        | 专业基础                 | 3.0 | 88 |    |    | 音乐鉴赏(智慧博慕课)          | 选修                                               | 2.0 | 100 | 1  |    |               |      |     |    |    |
| 形势与政策(2)           | 通识的                  | 0.0 | 94 |    |    | 武术俱乐部中级会员 (2)        | 通识必须                                             | 1.0 | 86  |    |    |               |      |     |    |    |
| 创业基础教育             | 必修                   | 2.0 | 97 |    |    | 单片机原理及应用             | 专业核心                                             | 2.0 | 62  |    |    |               |      |     |    |    |
| 创新思维训练             | 必修                   | 1.0 | 98 |    |    | 硬件开发综合实训             | 集中实践<br>性环节                                      | 2.0 | 79  |    |    |               |      |     |    |    |
| 公共关系与人际交往能力(智慧树慕课) | 选修                   | 2.0 | 96 |    |    | 形势与政策(4)             | 通识必想                                             | 0.0 | 89  |    |    |               |      |     |    |    |
| 中国近现代史纲要           | 通识的!                 | 3.0 | 81 |    |    | 毛泽东思想和中国特色社会主义理论体系概论 | 通识必须                                             | 4.0 | 70  |    |    |               |      |     |    |    |
| 高等数学A(2)           | 通识的情                 | 6.0 | 67 |    |    | JAVA程序设计课程设计         | 集中实题<br>性坏节                                      | 1.0 | 良好  |    |    |               |      |     |    |    |
| 数字逻辑电路课程设计         | 集中实现<br>性环节          | 1.0 | 中等 |    |    | 数据库原理与应用课程设计         | 集中实践<br>性怒苦                                      | 1.0 | 优秀  |    |    |               |      |     |    |    |
| 离散数学               | <b>专业</b> 然和         | 4.0 | 82 |    |    | 计算机英语                | 专业基础                                             | 2.0 | 中等  |    |    |               |      |     |    |    |
|                    | -                    |     | _  |    |    | 毕业设计(论文)             | 題目                                               | _   |     | -  | 1  | 新华            |      |     |    | _  |
| 毕业取得总学分 ī          | 己获得点                 | 3学分 |    | 其  | ф  | 必修课 职业生涯课            |                                                  | 选修  | t课  | 1  |    | 选课            | -    |     |    |    |
|                    | 127.                 | 0   |    | 包  | 話  | 5.0 5.0              |                                                  | 10. | 0   |    | 1  | 2.0           |      |     |    |    |

2、申请记录查看及邮箱设置

# 点击"我的",选择文件申请记录

| 16:00                  |    | ul ŝ    |   |  |
|------------------------|----|---------|---|--|
| <                      |    |         |   |  |
| 简体中文                   | 我的 |         |   |  |
| ● <b>姓名</b> :<br>東工号/肖 |    |         | > |  |
| ■ 文件申请议                | 己录 |         | > |  |
| 💛 邮箱设置                 |    |         | > |  |
|                        |    |         |   |  |
|                        |    |         |   |  |
|                        |    |         |   |  |
|                        |    |         |   |  |
|                        |    |         |   |  |
|                        |    |         |   |  |
| 企                      |    | 〇<br>我的 |   |  |

|                              | <b></b>                                    |
|------------------------------|--------------------------------------------|
| <                            | 又仵甲请记录                                     |
| 2023-01-04                   | 16:00:00                                   |
| 申请状态:申                       | 请成功                                        |
| 金额:¥                         | 支付方式:                                      |
| 申请编号:                        | 469671428405329920                         |
|                              | 查看详情                                       |
| 交易状态:处<br>金额: <mark>)</mark> | 理中<br>支付方式:                                |
| 申请编号:                        | 46967085279163187                          |
| 1 113 100 3 .                |                                            |
|                              | 查看详情                                       |
| 2023-01-04                   | 查看详情<br>10:35:54                           |
| 2023-01-04<br>交易状态:处         | <sub>遼看详情</sub><br>10:35:54<br><b>理中…</b>  |
| 2023-01-04<br>交易状态:处<br>金额:¥ | <sup>度看详情</sup><br>10:35:54<br>理中<br>支付方式. |

点击邮箱设置,提写文件接收邮箱。

| 16:00  |      | ul 🕈 🕅 |
|--------|------|--------|
| < ×    |      |        |
| <      | 邮箱设置 |        |
| *      |      | L      |
| ✓ 默认邮箱 |      |        |
|        | 添加邮箱 |        |

四、文件验证

- 1、扫描电子文件中的防伪二维码;
- 2、打开文件中验证网址: http://eproof.axhu.edu.cn/ec/#/ec,输入验证码验证。

| 2020-2021-7-1-3                      | 1-7-191             | -    | _    |    | 双子迟阳电路       |               |               | 4.0 | 33  |    |      | 11 34-PLANER | 35021 |         |      | 4.0   | 02 |  |
|--------------------------------------|---------------------|------|------|----|--------------|---------------|---------------|-----|-----|----|------|--------------|-------|---------|------|-------|----|--|
| C语言程序设计方法                            | 专业基础                | 4.0  | 91   |    | 大学英语A(2)     | 大学英语A(2)      |               |     | 73  |    |      | JAVA程序设      | tit:  |         | 专业核会 | 4.0   | 90 |  |
| 形势与政策(1)                             | 必修                  | 1.0  | 96   |    |              | 2021-2022学年 第 | 1学期           |     |     |    |      | 操作系统即        | 理A    |         | 专业基1 | 4.0   | 78 |  |
| 大学生心理健康教育                            | <b>F222</b>         | 2.0  | 优秀   |    | 摄影基础(智慧树幕    | 摄影基础(智慧树影课)   |               |     | 98  |    |      | 数据库原理        | 与应用   |         | 专业基本 | 4.0   | 85 |  |
| 职业生涯规划                               | <b>F</b> 222        | 1.0  | 优秀   |    | 武术俱乐部中级会员    | (1)           | 必修            | 1.0 | 84  |    |      | Python语言:    | 程序设计B |         | 专选   | 2.0   | 优秀 |  |
| 智能包装设计(智慧树墓课)                        | 选修                  | 2.0  | 96   |    | 形势与政策(3)     | ALLA          | 80.01         | 0.0 | 90  |    |      |              |       | 以下空白    |      |       |    |  |
| 思想道德与法治                              | 18968               | 3.0  | 76   |    | 敦煌的艺术(智慧树着   | and the case  | 遗修            | 2.0 | 96  |    |      |              |       |         |      |       |    |  |
| 大一本武术套路                              | 建筑会场                | 1.0  | 87   |    | 马克思主义基本原理    |               | anet.         | 3.0 | 86  |    |      |              |       |         |      |       |    |  |
| 高等数学A(1)                             | 建筑会物                | 6.0  | 68   |    | 实验物理B        |               | 9主英1          | 3.0 | 92  |    |      |              |       |         |      |       |    |  |
| 专业导论                                 | \$ <u>\$</u> \$\$.8 | 2.0  | 87   |    | 大学物理B        |               | <b>专业</b> 基8  | 4.0 | 84  | 1  |      |              |       |         |      |       |    |  |
| 认知实习(IT基础实训)                         | 集中实践<br>1956节       | 1.0  | 94   |    | 概率论与数理统计A    | 1 17          | <b>\$2</b> 80 | 3.0 | 82  | 31 |      |              |       |         |      |       |    |  |
| 服务外包概论                               | <b>9</b> 246        | 1.0  | 85   |    | 线性代数A        |               | <b>日金茶1</b>   | 3.0 | 81  |    |      |              |       |         |      |       |    |  |
| 应用文写作                                | 建识合物                | 2.0  | 74   |    | 数据结构         | - /           | 专业英日          | 6.0 | 83  |    |      |              |       |         |      |       |    |  |
| 大学英语A(1)                             | 通訊の物                | 4.0  | 62   |    | 大学英语A(3)     |               | 10,00         | 4.0 | 78  |    |      |              |       |         |      |       |    |  |
| 2020-2021学年 第                        | [2学期                |      |      |    |              | 2021-2022学年 第 | 2学期           |     | 7   |    |      |              |       |         |      |       |    |  |
| 武术俱乐部初级会员(2)                         | 建筑会场                | 1.0  | 86   |    | 改革开放史(智慧树    | 慈课) 201010    | 遗修            | 2.0 | 89  | 1  |      |              |       |         |      |       |    |  |
| C++面向对象程序设计                          | 专业基础                | 3.0  | 88   |    | 音乐鉴赏(智慧搜慕    | 课)            | 遗修            | 2.0 | 100 |    |      |              |       |         |      |       |    |  |
| 形势与政策(2)                             | BR68                | 0.0  | 94   |    | 武术俱乐部中级会员    | (2)           | anet.         | 1.0 | 86  |    |      |              |       |         |      |       |    |  |
| 创业基础教育                               | 必修                  | 2.0  | 97   |    | 单片机原理及应用     | であり           | 928-          | 2.0 | 62  |    |      |              |       |         |      |       |    |  |
| 创新思维训练                               | 必修                  | 1.0  | 98   |    | 硬件开发综合实训     |               | 建中立2<br>性平世   | 2.0 | 79  |    |      |              |       |         |      |       |    |  |
| 公共关系与人际交往能力(智慧树幕课)                   | 选修                  | 2.0  | 96   |    | 形势与政策(4)     |               | 國家計           | 0.0 | 89  |    |      |              |       |         |      |       |    |  |
| 中国近现代史纲要                             | 建民业物                | 3.0  | 81   |    | 毛泽东思想和中国特色社会 | 主义理论体系概论      | 通讯会1          | 4.0 | 70  |    |      |              |       |         |      |       |    |  |
| 高等数学A(2)                             | 通讯总统                | 6.0  | 67   |    | JAVA程序设计课程设  | 11            | 集中安計<br>11年15 | 1.0 | 良好  |    |      |              |       |         |      |       |    |  |
| 数字逻辑电路课程设计                           | 集中实践<br>件标节         | 1.0  | 中等   | -  | 数据库原理与应用课    | 程设计           | 集中安計<br>外部市   | 1.0 | 优秀  |    |      |              |       |         |      |       |    |  |
| 肉散数学                                 | 9284                | 4.0  | 82   |    | 计算机英语        |               | <b>9</b> 224  | 2.0 | 中等  |    |      | -            |       |         |      |       |    |  |
|                                      |                     |      |      |    |              | 毕业设计(论文)      | 随目            |     |     |    | /    | 折 1          | E     | 7- 1000 |      |       |    |  |
|                                      |                     |      |      |    |              |               |               |     |     | 1  | 36   | 159 7        | 1351  |         |      |       |    |  |
| 毕业取得总学分 E                            | 获得总                 | 学分   |      | 其中 | 必修课          | 职业生涯课         |               | 选制  | と課  | 1  | 16.8 | 选课 💧         | dal   |         |      |       |    |  |
|                                      | 127.0               | )    |      | 包括 | 5.0          | 5.0           |               | 10. | 0   | 1  | H    | 2. 0         | 53    |         |      |       |    |  |
| 自然が見<br>会正码:<br>合正码:<br>合正码:<br>合正码: | w                   | cn/e | c/ec |    |              |               |               |     |     | 教务 | £ (盖 | 教务           | 处】    | 打印日     | 明: 2 | 023-1 | -4 |  |

16:09

 $\times$ 

.ul ? 🕅

...

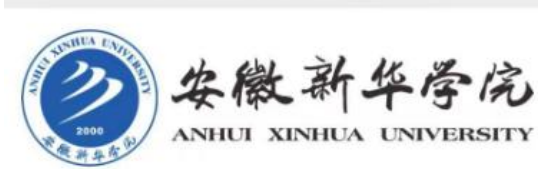

可信电子成绩证明应用模块

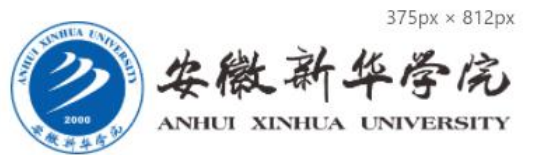

| 息验证    | 重新校验                                  |
|--------|---------------------------------------|
| 姓名     |                                       |
| 职工号/学号 |                                       |
| 文件名称   | 中文成绩单                                 |
| 验证码    | · · · · · · · · · · · · · · · · · · · |
| 申请时间   | 2023-01-04 16:00:00                   |
| 查看文件   | 点击查看                                  |

#### 此验证码有效!请核对文件内容是否与上述信息 一致!

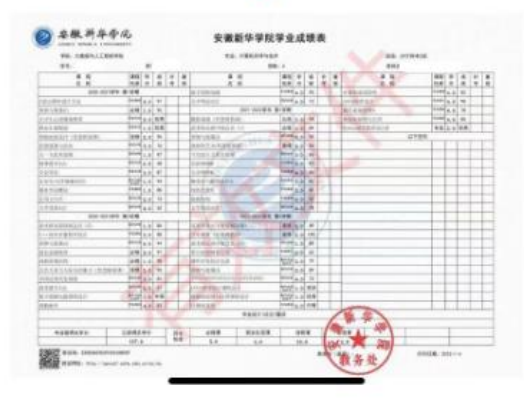

信息验证 验证 码 请输入验证码 提交